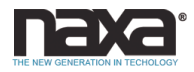

#### GUIA RAPIDA DE AJUSTES NID-1080

Gracias por elegir esta Tableta Core Internet de Naxa Electronics. Antes de operar la Tableta, favor de leer el manual de operación completamente y conservarlo para futuras referencias. Esta guía rápida le ayudara a conocer y familiarizarse con nuestro producto lo antes posible para operar la Tableta.

Esta guía contiene 1) Encender la Tableta, 2) Uso de Aplicaciones, 3) Conexión a Internet

# 1) Encender la Tableta

Presionar y sostener el botón de Poder" "hasta que la pantalla se enciende. Esperar a que se despliegue la pantalla del escritorio; la Tableta ahora está lista para usar.

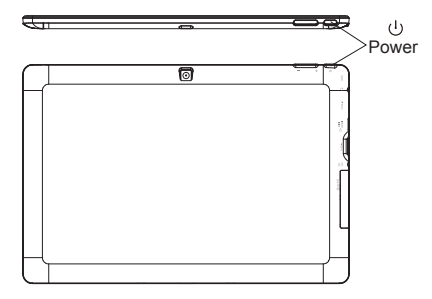

Cuando la Tableta esta encendida, puede apagar la pantalla para conservar la carga de la batería y proteger la pantalla. Simplemente presionar el botón de lnicio y hacer clic en el icono de Poder, entonces seleccionar la opción de Suspender "Sleep"

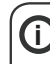

Para conservar la carga en la batería, la pantalla se apaga automáticamente cuando la Tableta esta encendida y no es usada entre 1 minuto y 5 horas. El tiempo de apagado automático de la pantalla puede ser ajustado en el menú de Despliegue.

Se recomienda altamente iniciar sesión o registrarse en una cuenta de Windows (necesaria para la instalación de nuevas aplicaciones). Cuando se le solicite, también se recomienda que acepte copia de seguridad de la Tableta. Esto crea copias de todos los archivos por si alguna vez necesita restablecer la Tableta.

# 2) Uso de Aplicaciones

### Menú de inicio

Para abrir el menú de inicio, seleccione el icono 🚺 en la esquina inferior izquierda del escritorio. Una vez que el menú es desplegado, se observa con el botón una variedad de opciones

# Aplicaciones

Además de las aplicaciones fijadas en la página de inicio, puede abrir todas las aplicaciones en la página.

Agregar un mosaico de acceso directo al menú de inicio

1. Hacer clic en el botón derecho del mouse en propiedades 2. Seleccionar Fijar en la página de inicio.

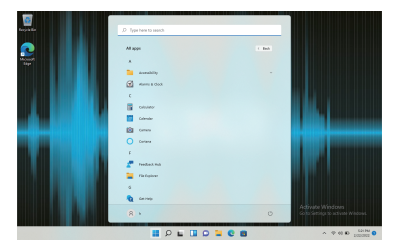

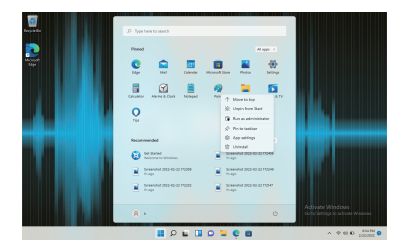

# 3) Conexión a Internet

La barra de notificaciones despliega los iconos que indican el estado de conexión de la Computadora Portátil a la Red WiFi.

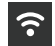

Conectada a una Red WiFi (las ondas indican la fuerza de la conexión)

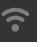

No hay Red WiFi en el área o la fuente de Red WiFi esta apagada

Abrir el menú de ajustes presionando el botón de Inicio y hacer clic en el icono de Ajustes 🏶

Seleccionar la red WiFi de la lista de redes disponibles. La Tableta requerira que confirme la conexión a la red. Tocar en "Conectar" para confirmar.

Si la red es segura (como lo indica un icono de candado), la Tableta le requerira que ingrese una contraseña u otras credenciales.

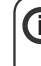

El icono de configuración también se puede encontrar en el escritorio. Abrir el menú de Red e Internet y activar la función WiFi.

| e seigi<br>R h                                                    | Network & internet                                               | - 0 ×          |
|-------------------------------------------------------------------|------------------------------------------------------------------|----------------|
| The surface of p                                                  | Wi-FI (MD3-25)<br>© Connected, Inscined<br>D Connected, Inscined | (S) Detrivinge |
| System     Buelooth & devices     Veterooth & internet            | Well     Correct, manage losser retained, extend retaint         | 0x ඟ >         |
| / Personalization                                                 | WH     Add connet manage                                         |                |
| & Accounts                                                        | 94 Million Internet Internet Internet                            | or 📾 >         |
| <ul> <li>Time &amp; language</li> <li>Gaming</li> </ul>           | Anytana mode     Insy all utations conversionalise               | or 🐑 >         |
| <ul> <li>Accessibility</li> <li>Privacy &amp; security</li> </ul> | Prove and the first dimension                                    |                |
| <ul> <li>Windows Update</li> </ul>                                | Dist-up     Dist-up a dati up internet annumber                  |                |
|                                                                   | Advanced seturos settings     Viscal induced seturos reset       |                |
|                                                                   | II P L II D L C B 😤                                              | • ♥ 00 € 100 M |

| e seig                                                          |                                                                                                    | - 0 ×          |
|-----------------------------------------------------------------|----------------------------------------------------------------------------------------------------|----------------|
| A turanne                                                       | Network & internet > Wi-Fi                                                                                                    |                |
| That a setting 0                                                | ₱ wa.                                                                                                    | 04 💶           |
| Seen                                                            | MIDD 35 properties     Connected, instand                                                                                                    |                |
| V Newsk & Internet                                              | 1 Steen available retreats                                                                                                    |                |
| <ul> <li>Percentation</li> <li>Arm</li> </ul>                   | = Manage Kasan relations                                                                                                    |                |
| Accounts     Time Is Language                                   | Herdeser properties     Units and comparison properties                                                                                                    |                |
| Coming     Xossability     Privacy & annuity     Minimum Jordan | $\widehat{\mathbf{Q}}_{\mathbf{k}}$ for here is a function of the second second sec |                |
|                                                                 |                                                                                                    |                |
|                                                                 | 🖬 🖉 🖬 🖸 🖬 🖉 🖀 🖉                                                                                                    | → ⊕ 60 © 400 M |

Para mayor información, favor de leer el manual de operación completamente o visitar la página web www.naxa.com